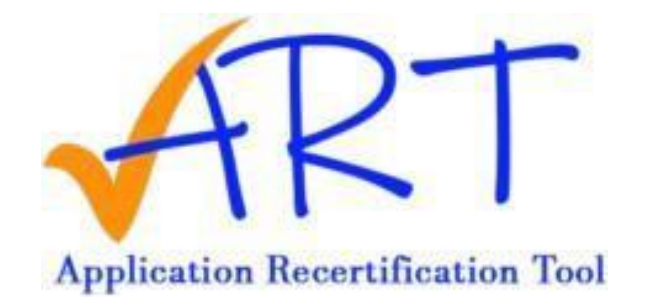

# Application Recertification Tool Portal User Guide

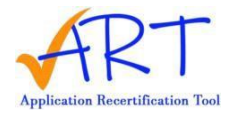

#### WHAT IS RECERTIFICATION?

User recertification is mandated by the Department of Treasury, Bureau of the Fiscal Service's Federal Information Security Modernization Act (FISMA) policy.

The purpose of an annual end-user recertification is to review and determine whether each user's application access is still required and the access granted is still appropriate based on job function and responsibilities. The Recertification Officials (ROs) are provided this opportunity to also make any necessary adjustments to user access.

Affects every user with access to the application(s) included, based on a point in time.

## **APPLICATION RECERTIFICATION TOOL (ART)**

#### Logging In

After the RO access is activated in the system, you will receive an email notification from <u>tscnoreply@stls.frb.org</u>. <sup>1</sup>The email will provide your username and a unique link to set your own password. Be sure to note your username for logging in in the future.

| ART Test App Recertification - Application Recertification Too                                                                     | il Login                                                                                                    |
|----------------------------------------------------------------------------------------------------|----------------------------------------------------------------------------------------------------|
| Application Recertification Tool <tscnoreply@stls.frb.org></tscnoreply@stls.frb.org>                                               | $\textcircled{\begin{tabular}{c} \hline \hline \hline \hline \hline \hline \hline \hline \hline \hline \hline \hline \hline \hline \hline \hline \hline \hline \hline$ |
|                                                                                                    | Wed 8/9/2023 2:12 PM                                                                                                    |
| Hello Chancey,                                                                                                    |                                                                                                    |
| Welcome to the Application Recertification Tool!                                                                                   |                                                                                                    |
| According to our records, you have been identified as a Level 1 ROs at your organization                                           | on authorized to recertify other users of the application.                                                                                                    |
| Below you will find the temporary link needed to sign into the Application Recertificat<br>in using your ART Username shown below. | ion Tool (ART). Please follow the link below to access ART and sign                                                                                                    |
| ART Username:                                                                                                    |                                                                                                    |
| To get started, go to                                                                                                    |                                                                                                    |
|                                                                                                    | and the state of the state of the                                                                                                    |
| If you have any problems accessing the link or have questions regarding the recertifica 222-0000                                   | ation process, please contact the Treasury Support Center at 888-                                                                                                    |
| Sincerely,                                                                                                    |                                                                                                    |
| Treasury Support Center                                                                                                    |                                                                                                    |
| Federal Reserve Bank of St. Louis                                                                                                  |                                                                                                    |

Click the link in the email or copy and paste it into your browser.

- After following the link, set your password. Passwords must contain:
  - At least 8 characters
  - 1 uppercase letter
  - 1 lowercase letter
  - 1 special symbol
  - 1 number

<sup>&</sup>lt;sup>1</sup> If you do not see the email in your inbox or junk/spam folders please contact your local IT to ensure the <u>tscnoreply@stls.frb.org</u> email is placed on a whitelist so the email can be received.

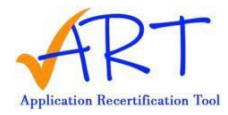

- You will now be logged into the Application Recertification Tool portal. This will allow you to see all Applications for which you are completing recertification.
- Following this login, you will be able to access the ART login page: <u>https://www.art.stlouisfed.org/Art-Application</u>

## **RECERTIFYING USERS**

| ♠ ≡           | Application Treatment Station Tool | Application Rece       | rtification Tool | Hello, T Tester3501 | • |
|---------------|------------------------------------|------------------------|------------------|---------------------|---|
| My Applicatio | ns                                 |                        |                  |                     |   |
|               | TC                                 | IS                     |                  |                     |   |
|               | Opening Date:<br>Closing Date:     | 10/1/2024<br>11/1/2024 |                  |                     |   |
|               | MORE INFO                          | OPEN                   |                  |                     |   |
|               |                                    |                        |                  |                     |   |
|               |                                    |                        |                  |                     |   |
|               |                                    |                        |                  |                     |   |

- Click **More Info** to view messages displayed pertaining to the recertification process, including contact information, if you need additional assistance.
- Click **Open** on the Application for which you are completing recertification.

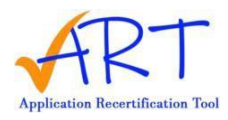

• You will now see your list of users to recertify.

| • ≡ <b>1</b>      | RT Ap    | plication Re  | certificati  | on Tool                        |                          |             |                 |                     | Hello, T Te           | ester3501    |
|-------------------|----------|---------------|--------------|--------------------------------|--------------------------|-------------|-----------------|---------------------|-----------------------|--------------|
| Certify User      |          |               |              |                                |                          |             |                 |                     |                       | Instructions |
| Search and Filter |          |               |              |                                |                          |             |                 |                     |                       |              |
| Application       |          |               |              | Status                         |                          |             | First Name      |                     |                       |              |
| TCIS              |          |               | *            | SELECT AN OPTION               |                          | •           |                 |                     |                       |              |
| Last Name         |          |               |              | Email                          |                          |             |                 |                     |                       |              |
|                   |          |               |              |                                |                          |             |                 |                     |                       |              |
| RESET SEARCH      | SEARCH   |               |              |                                |                          |             |                 |                     |                       |              |
| CANCEL            | SAVE     |               |              |                                |                          |             |                 | EXPO                | RT LIST Rows per Page | 100 🔻        |
| User Id ↑↓        | Username | First Name ↑↓ | Last Name 1, | , Email ↑↓                     | Take Action on All Roles | Application | Recertification | Gro Role            | Status                |              |
| TTESTER3511       |          | т             | Tester3511   | ttester406@abcte<br>stdata.org | SELECT AN OPTION V       | TCIS        | 41664922        | TCIS - TCIS<br>USER | NO ACTION TAKEN       | •            |
| TTESTER3513       |          | т             | Tester3513   | ttester407@abcte<br>stdata.org | SELECT AN OPTION .       | TCIS        | 41664922        | TCIS - TCIS<br>USER | NO ACTION TAKEN       | ¥            |
| TTESTER3512       |          | т             | Tester3512   | ttester407@abcte<br>stdata.org | SELECT AN OPTION V       | TCIS        | 41664922        | TCIS - TCIS<br>USER | NO ACTION TAKEN       | •            |
|                   |          |               |              | FIR                            | Page 1 of 1              |             |                 |                     |                       |              |

#### NOTE:

- The search results can be further narrowed by using the other search fields such as Status, Role, First Name, Last Name, or Email.
- The number of records to be displayed per page can also be adjusted by using the **Rows per Page** drop-down menu.
- Use the Status drop-down menu to select Recertify or Revoke.

| := 🎦             | RT Ap    | plication Re  | ecertification | n Tool                         |                          |             |                |                     | Hello, T T            | ester3501 |
|------------------|----------|---------------|----------------|--------------------------------|--------------------------|-------------|----------------|---------------------|-----------------------|-----------|
| ertify User      |          |               |                |                                |                          |             |                |                     |                       | Instructi |
| earch and Filter |          |               |                |                                |                          |             |                |                     |                       |           |
| plication        |          |               | s              | itatus                         |                          |             | First Name     |                     |                       |           |
| rcis             |          |               | •              | SELECT AN OPTION               |                          | *           |                |                     |                       |           |
| st Name          |          |               | E              | mail                           |                          |             |                |                     |                       |           |
|                  |          |               |                |                                |                          |             |                |                     |                       |           |
| RESET SEARCH     | SEARCH   |               |                |                                |                          |             |                |                     |                       |           |
|                  |          |               |                |                                |                          |             |                |                     |                       |           |
| CANCEL           | SAVE     | First Name *: | Last Name †:   | Email *:                       | Taka Antion on All Dalas | Application | Descrificatio  | EXPO                | RT LIST Rows per Page | 100       |
| Jser id 14       | Username | First Name 1  | Last Name 1    | Email 14                       | Take Action on All Roles | Application | Recertificatio | n Gro Role          | Status                |           |
| TESTER3511       |          | т             | Tester3511     | ttester406@abcte<br>stdata.org | SELECT AN OPTION V       | TCIS        | 41664922       | TCIS - TCIS<br>USER | NO ACTION TAKEN       | *         |
| TESTER3513       |          | т             | Tester3513     | ttester407@abcte<br>stdata.org | SELECT AN OPTION V       | TCIS        | 41664922       | TCIS - TCIS<br>USER | NO ACTION TAKEN       | Ŧ         |
| TESTER3512       |          | т             | Tester3512     | ttester407@abcte<br>stdata.org | SELECT AN OPTION V       | TCIS        | 41664922       | TCIS - TCIS<br>USER | NO ACTION TAKEN       | v         |
|                  |          |               |                |                                |                          |             |                |                     |                       |           |

- NOTE:
- There is no way to bulk update all users, you must recertify or revoke each individual user.
- You can also **Export** the user list in an Excel format to review at your convenience using the Export List button.
- If a user has multiple roles, you can recertify or revoke all their roles using the **Take** Action on All Roles drop-down menu.

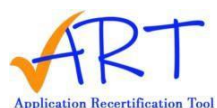

| Aut                                                    | PAK I AP | plication Re            | ecertification                                         | n Tool                                                                                                    |                                                                                                    |                                     |                                           |                                                                                 | Hello, T Tes                                           | ter3501     |
|--------------------------------------------------------|----------|-------------------------|--------------------------------------------------------|----------------------------------------------------------------------------------------------------|----------------------------------------------------------------------------------------------------|-------------------------------------|-------------------------------------------|---------------------------------------------------------------------------------|--------------------------------------------------------|-------------|
| ertify User                                            |          |                         |                                                        |                                                                                                    |                                                                                                    |                                     |                                           |                                                                                 |                                                        | Instructio  |
| earch and Filter                                       | r        |                         |                                                        |                                                                                                    |                                                                                                    |                                     |                                           |                                                                                 |                                                        |             |
| pplication                                             |          |                         | s                                                      | tatus                                                                                                    |                                                                                                    |                                     | First Name                                |                                                                                 |                                                        |             |
| TCIS                                                   |          |                         | •                                                      | SELECT AN OPTION                                                                                               |                                                                                                    | •                                   |                                           |                                                                                 |                                                        |             |
| ust Name                                               |          |                         | E                                                      | mail                                                                                                    |                                                                                                    |                                     |                                           |                                                                                 |                                                        |             |
|                                                        |          |                         |                                                        |                                                                                                    |                                                                                                    |                                     |                                           |                                                                                 |                                                        |             |
| RESET SEARCH                                           | H SEARCH |                         |                                                        |                                                                                                    |                                                                                                    |                                     |                                           |                                                                                 |                                                        |             |
|                                                        |          |                         |                                                        |                                                                                                    |                                                                                                    |                                     |                                           |                                                                                 |                                                        |             |
|                                                        | CAVE     |                         |                                                        |                                                                                                    |                                                                                                    |                                     |                                           | EXPO                                                                            | DT LIGT                                                | 400         |
|                                                        | SAVE     |                         |                                                        |                                                                                                    |                                                                                                    |                                     |                                           | EXPU                                                                            | Rows per Page                                          | 100         |
|                                                        |          |                         |                                                        |                                                                                                    |                                                                                                    |                                     |                                           |                                                                                 |                                                        |             |
| Jserld ↑↓                                              | Username | First Name ↑↓           | Last Name ↑↓                                           | Email ↑↓                                                                                                    | Take Action on All Roles                                                                                                 | Application                         | Recertificatio                            | n Gro Role                                                                      | Status                                                 |             |
| User Id 14                                             | Username | First Name ↑↓<br>T      | Last Name 14                                           | Email 1                                                                                                    | SELECT AN OPTION V                                                                                                    | Application<br>TCIS                 | Recertificatio                            | n Gro Role<br>TCIS - TCIS<br>USER                                               | Status<br>NO ACTION TAKEN                              | •           |
| ITESTER3511                                            | Username | First Name ↑↓<br>T<br>T | Last Name 1                                            | Email 14<br>ttester406@abcte<br>stdata.org<br>ttester407@abcte<br>stdata.org                                   | SELECT AN OPTION  SELECT AN OPTION  SELECT AN OPTION                                                                     | Application<br>TCIS<br>TCIS         | Recertificatio<br>41664922<br>41664922    | n Gro Role<br>TCIS - TCIS<br>USER<br>TCIS - TCIS<br>USER                        | Status NO ACTION TAKEN NO ACTION TAKEN                 | •           |
| User Id 14<br>ITESTER3511<br>ITESTER3513<br>TESTER3512 | Username | First Name 1.           | Last Name 1.<br>Tester3511<br>Tester3513<br>Tester3512 | Email 14<br>ttester406@abcte<br>stdata.org<br>ttester407@abcte<br>stdata.org<br>ttester407@abcte<br>stdata.org | Iake Action on All Roles          SELECT AN OPTION         SELECT AN OPTION         SELECT AN OPTION                     | Application<br>TCIS<br>TCIS<br>TCIS | Recertificatio 41664922 41664922 41664922 | n Gro Role<br>TCIS - TCIS<br>USER<br>TCIS - TCIS<br>USER<br>TCIS - TCIS<br>USER | Status NO ACTION TAKEN NO ACTION TAKEN NO ACTION TAKEN | *           |
| TTESTER3511<br>TESTER3513<br>TESTER3512                | Username | First Name †.           | Last Name 14<br>Tester3511<br>Tester3513<br>Tester3512 | Email 14<br>ttester406@abcte<br>stdata.org<br>ttester407@abcte<br>stdata.org<br>ttester407@abcte<br>stdata.org | Iake Action on All Roles          SELECT AN OPTION         SELECT AN OPTION         SELECT AN OPTION         Page 1 of 1 | Application<br>TCIS<br>TCIS<br>TCIS | Recertificatio 41664922 41664922 41664922 | n Gro Role<br>TCIS - TCIS<br>USER<br>TCIS - TCIS<br>USER<br>TCIS - TCIS<br>USER | Status NO ACTION TAKEN NO ACTION TAKEN NO ACTION TAKEN | *<br>*<br>* |

• When you are finished, click **Save**.

NOTE:

- A green banner will appear confirming the updates to all users.
- If you would <u>not</u> like to Save the changes you have made, click the **Cancel** button instead.
- Be sure to scroll all the way down to see if you have multiple pages of users to recertify.

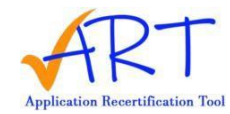

### **EXPORTING YOUR LIST**

- A user list may be exported using the **Export List** function. The user list will be exported into Excel (.xls) format to review.
- You are allowed to **EXPORT** your user listing at any time.
- You are highly encouraged to save a copy of this report for your records, upon completion, to show that this task was completed for the Recertification Effort.

|   | Status           |                           | First Name                 |
|---|------------------|---------------------------|----------------------------|
| * | SELECT AN OPTION | ٣                         |                            |
|   | Email            |                           |                            |
|   |                  |                           |                            |
|   |                  |                           |                            |
|   |                  |                           |                            |
|   |                  |                           |                            |
|   |                  |                           | EXPORT LIST Rows per       |
|   | •                | SELECT AN OPTION<br>Email | Status<br>SELECT AN OPTION |

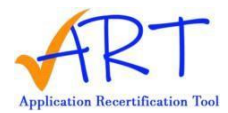

## UPDATING YOUR PASSWORD

• To set a new password at any time, click the arrow near your name on the top right of the screen.

|   | Hello,           |             | •   |
|---|------------------|-------------|-----|
|   |                  | <br>Home    |     |
|   |                  | Reset Passw | ord |
|   |                  | <br>Logout  |     |
|   | Role             |             |     |
| • | SELECT AN OPTION | •           |     |
|   | Email            |             |     |
|   |                  |             |     |
|   |                  |             |     |

- Click Reset Password.
- Enter in your new password, following the password rules on-screen.
- Click Confirm.
- Your password is now updated.

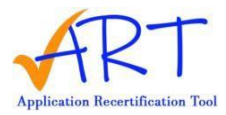

# FORGOT PASSWORD

- If you have forgotten your password, you can reset it from the portal login page.
- Go to the portal login page: <u>https://www.art.stlouisfed.org/Art-Application/s/login/</u>
- Click "Forgot your password?" below the Log In button.
- Enter in your username and click the Reset Password button.
  - a. Your username is not your email.
  - b. Your username is included in the registration email you received when first logging in to the portal.
- Check your email inbox for an email from <u>tscnoreply@stls.frb.org</u>

| [External] Sandbox: Reset your Password - Recertification -                                                                                               | Application Recen           | tification To      | loc            |         |
|----------------------------------------------------------------------------------------------------|-----------------------------|--------------------|----------------|---------|
| Application Recertification Tool <tscnoreply@stls.frb.org></tscnoreply@stls.frb.org>                                                                      | 🙂 🔶 Reply                   | ≪                  | → Forward      |         |
|                                                                                                    |                             |                    | Fri 8/4/2023   | 3:37 PM |
| NONCONFIDENTIAL // EXTERNAL                                                                                                    |                             |                    |                |         |
| PLEASE NOTE: This email is not from a Federal Reserve address.<br>Do not click on suspicious links. Do not give out personal or bank information to unkni | own senders.                |                    |                |         |
|                                                                                                    |                             |                    |                |         |
| Hello Will,                                                                                                    |                             |                    |                |         |
| Below you will find the temporary link to reset your password in the Application Recer<br>ART and set your new password.                                  | tification Tool (ART). Plea | ase follow the lin | k below to acc | ess     |
| ART Username:                                                                                                    |                             |                    |                |         |
| To get started, go to                                                                                                    |                             |                    |                |         |
|                                                                                                    |                             |                    |                |         |
| If you have any problems accessing the link or have questions regarding the recertifica (888) 568-7343.                                                   | tion process, please cont   | tact the Treasury  | Support Cente  | er at   |
| Sincerely,                                                                                                    |                             |                    |                |         |
| Federal Reserve Bank of St. Louis                                                                                                    |                             |                    |                |         |

- Click the link in the email or copy and paste it into your browser.
- Once the page has loaded, click the Reset Password button.
- Proceed to enter your new password and submit the change by clicking the Change Password button.
- You should now be logged in to the portal.